## การใช้งานระบบตารางสอน

เป็นระบบให้บริการออนไลน์ตรวจเช็คคาบเรียนสำหรับนักศึกษา ผู้ปกครอง ครู อาจารย์ บุคลากรภายใน ภายนอก มหาวิทยาลัย

๑. ช่องทาง http://reg.sskru.ac.th/timetbl/teachsearch.php

๒. การใช้งาน เข้าใช้งานระบบด้วยการพิมพ์ ปีการศึกษาและภาคเรียน ตามตัวอย่าง ชื่ออาจารย์ผู้สอน

| ปีการศึกษา                | เช่น 1/2561 หมายถึง ภาคเรียนที่ 1 ปีการศึกษา 2561 |
|---------------------------|---------------------------------------------------|
| กรุณาป้อนชื่อเพียงบางส่วน | ดันหาข้อมูล                                       |
|                           |                                                   |

## ๓. ส่วนที่แสดงผล

ตารางสอนวันจันทร์ - วันอาทิตย์ เวลา ๐๖:๐๐ - ๒๑:๐๐ น. แสดงข้อมูล ปีการศึกษาตามแผนการเรียน อาจารย์ผู้สอน รหัสวิชา ชื่อวิชา หน่วยกิต ห้องสอน หมู่เรียน

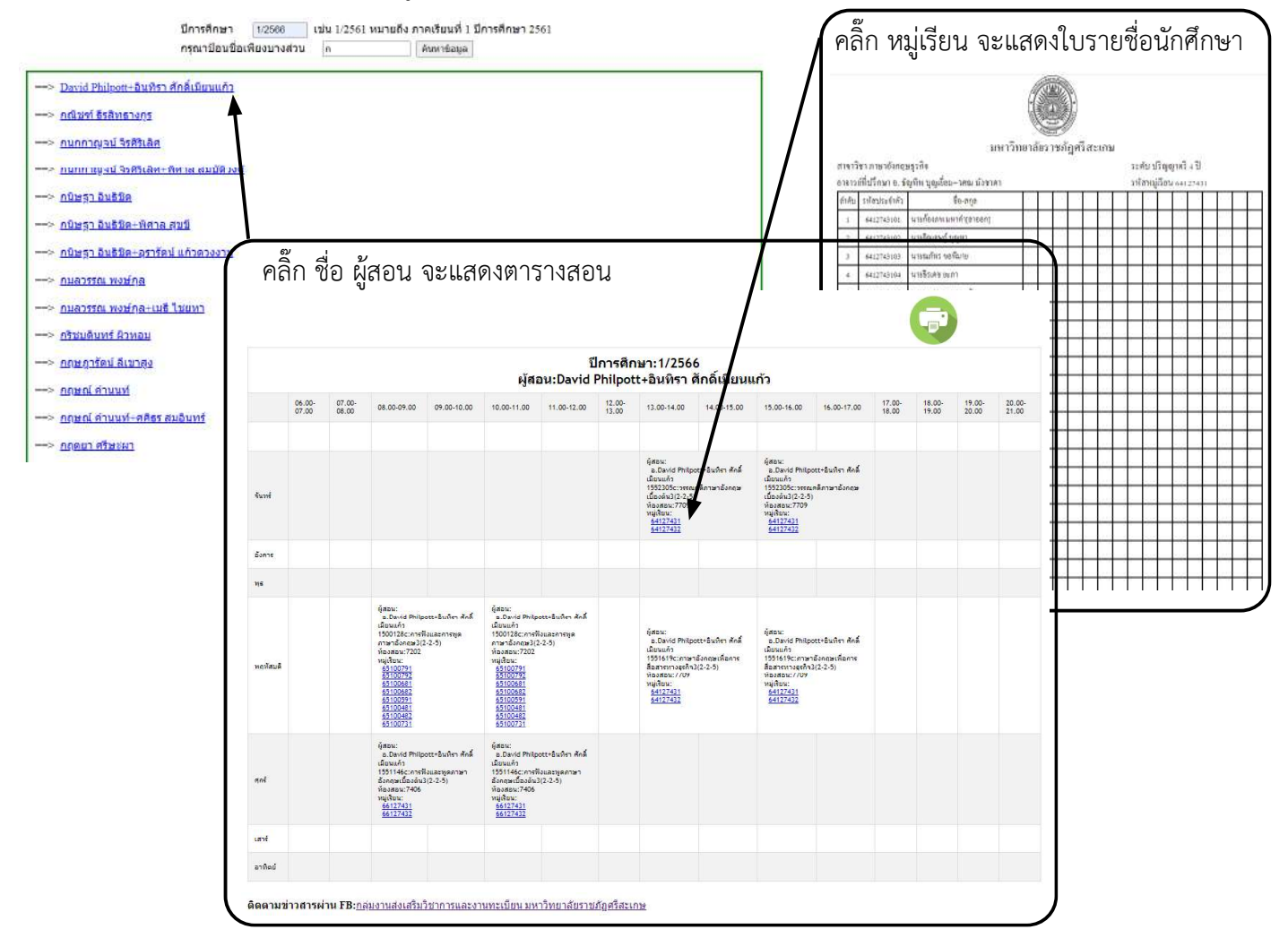

## ๔. ข้อมูลการใช้งานเพิ่มเติม

- ๑. สามารถสั่งพิมพ์หรือแปลงไฟล์ภาพเป็น pdf เก็บไว้เมื่อต้องการใช้ในกรณีที่ไม่มีอินเทอร์เน็ต
- ๒. เมื่อมีการเปิดหมู่เรียนพิเศษ จะมีการปรับปรุงและเพิ่มรายวิชาในระบบโดยอัตโนมัติ
- ๓. นักศึกษาที่ประสงค์จะเรียนร่วม ควรตรวจสอบว่าตารางเรียนไม่ตรงกันก่อนนำข้อมูลไปใช้